令和3年9月3日

Wi-Fi環境が整っている家庭でのタブレット接続マニュアル① 可児市教育委員会

1. タブレットにログイン (パスワードを入力) し、右下の「地球儀のマーク」を確認

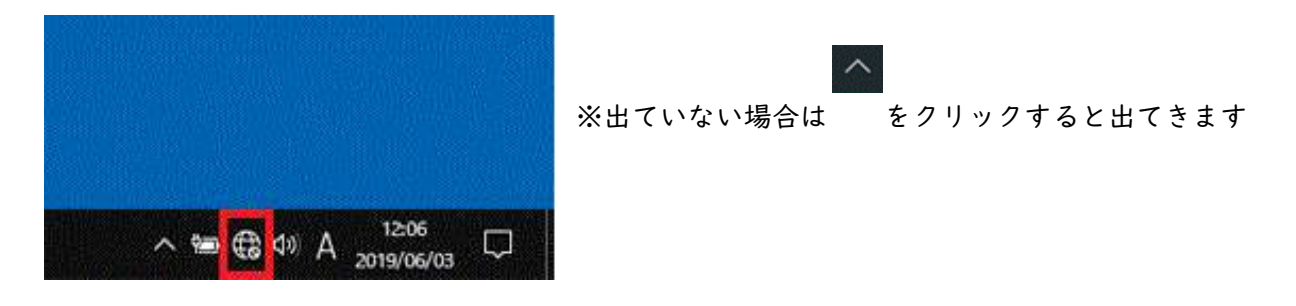

- 2.「地球儀のマーク」(クリック)
- 3. (ネットワークの一覧から、ご自宅のルーターのネットワーク名を探し)

に セキュリティ保護あり ん セキュリティ保護あり ☑ 自動的に接続 たキュリティ保護あり でん セキュリティ保護あり にん セキュリティ保護あり に セキュリティ保護あり ん セキュリティ保護あり ん セキュリティ保護あり でん セキュリティ保護あり (a セキュリティ保護あり に セキュリティ保護あり ſ. セキュリティ保護あり 6 ネットワークとインターネットの設定 ネットワークとインターネットの設定 設定を変更します(例:接続を従量制課金接続に設定する)。 設定を変更します(例:接続を従量制課金接続に設定する)。 機内モード 總内モ-14:44 ^ 🖮 🔀 ▷ A 👘 🐿 🖨 🗇 A 🔐 

「ネットワーク名 (SSID)」(クリック) → 「接続」(クリック)

※ネットワーク名(SSID)や KEY(暗号化キー)はルーターの背面や側面に貼ってある場合 やルーターの取扱説明書に同梱されています。(設定を変更している場合は変更したものを利 用してください)

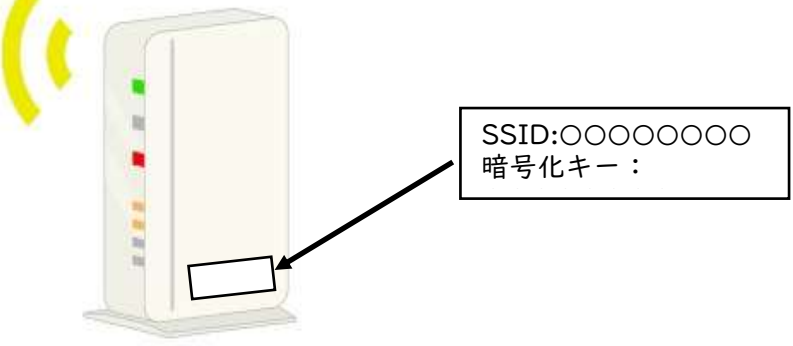

4. (ネットワークセキュリティキーの入力に)「KEY(暗号化キー)」(入力)

| ( t+1                                               | を<br>セキュリティ保護あり<br>ネットワーク セキュリティキーの入力 |                           |  | "       | <b>6</b> 世书                                       | ュリティ保護あり                                    |                                 |
|-----------------------------------------------------|---------------------------------------|---------------------------|--|---------|---------------------------------------------------|---------------------------------------------|---------------------------------|
| ネット                                                 |                                       |                           |  |         | この<br>を検                                          | このネットワーク上の他の PC やデバイスが、この<br>を検出できるようにしますか? |                                 |
| •                                                   | <b>》●●●●●●●●</b><br>次へ                | <ul> <li>キャンセル</li> </ul> |  |         | この<br>オン<br>お勧                                    | 機能は、ホーム ネ<br>にして、パブリック<br>ゆします。             | ペットワークと社内ネットワー<br>ネットワークではオフにする |
| <i>(</i> . <sub>241</sub>                           | リティ保護あり                               |                           |  |         |                                                   | はい                                          | いいえ                             |
| <i>(</i> . <sub>t+1</sub>                           | リティ保護あり                               |                           |  | 6       | <b>k</b> <sub>t‡</sub>                            | ュリティ保護あり                                    | /                               |
| <i>li</i> . <sub>t+1</sub>                          | リティ保護あり                               |                           |  |         | 1. t+                                             | ュリティ保護あり                                    |                                 |
| <i>(</i> . <sub>t+1</sub>                           | リティ保護あり                               |                           |  | 1       | æ <sub>t‡</sub>                                   | ュリティ保護あり                                    |                                 |
| ネットワークとインターネットの設定<br>設定を変更します (例: 接続を従量制課金接続に設定する)。 |                                       |                           |  | ネ<br>19 | ットワークとインターネットの設定<br>アを変更します (例: 接続を従量制課金接続に設定する)。 |                                             |                                 |
| lle,                                                | ∯> ()<br>∓                            |                           |  |         |                                                   | e∲><br>ant_i                                | (り)<br>モバイル ホットス                |

5. (PC を検出できるようにしますか?)

「いいえ」(クリック)

6.「接続済み」で完了

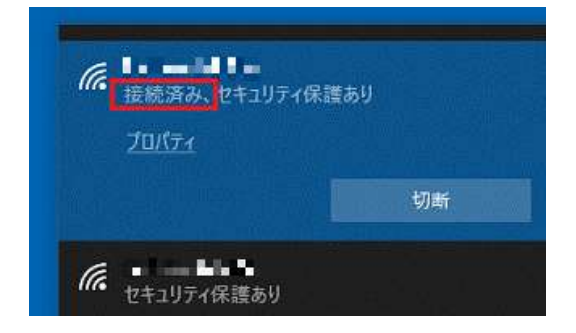